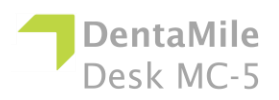

| Problema                                                                                                    | Correção                                                                                                    |
|----------------------------------------------------------------------------------------------------|----------------------------------------------------------------------------------------------------|
| Minha corrediça Z<br>não se move quando<br>pressiono os botões<br>relevantes no painel<br>de controle e no<br>software. | <ol> <li>Pressione o botão liga/desliga para desligar o<br/>dispositivo e desconecte a fonte de alimentação e o cabo<br/>USB da lateral da impressora.</li> <li>Aguarde 10 segundos e reconecte.</li> <li>Verifique e limpe a corrediça Z usando as pontas Q,<br/>caso existam partículas de poeira ou detritos na corrediça<br/>Z, e lubrifique-a com qualquer óleo lubrificante.</li> <li>Se o problema persistir, você precisará substituir a<br/>corrediça Z. Entre em contato com sua equipe de suporte.</li> </ol>                                                                                                    |
| O modelo construído<br>caiu da plataforma<br>de construção ou<br>nada substancial foi<br>construído.                    | <ol> <li>Use um filtro para selecionar seu material a fim de<br/>garantir que não sejam deixados detritos do trabalho falho.</li> <li>Limpe e verifique a bandeja de material (tanque de<br/>resina) para garantir que ainda esteja em boas condições.</li> <li>Verifique a data de validade do material e use o<br/>material dentro do período sugerido pelo fabricante.</li> <li>Filme de Teflon danificado, arranhões, furos ou<br/>desgaste na bandeja de material (tanque de resina) podem<br/>causar falhas na construção como esta. Estes devem ser<br/>substituídos.</li> <li>Sistema óptico sujo: limpe o vidro abaixo da bandeja<br/>de material após cada impressão.</li> <li>Se não for este o caso e ainda não for possível obter<br/>um bom resultado depois de filtrar ou usar material novo,<br/>talvez haja algum problema com o LED ou com a posição<br/>inicial da plataforma de construção. Ligue para o suporte<br/>técnico.</li> </ol> |
| Desfoque<br>esporádico no<br>modelo impresso.                                                                           | <ul> <li>É causado por material contaminado com álcool ou outro produto químico.</li> <li>1. Despeje o material antigo em um recipiente separado. Não despeje de volta em um recipiente de material novo ou não utilizado.</li> <li>2. Limpe bem a bandeja de material somente com toalhas de papel secas e macias. Não use nenhum produto químico.</li> <li>3. Limpe os cantos da bandeja de material com as pontas Q secas.</li> <li>4. Substitua por material novo e reconstrua as peças.</li> </ul> Para evitar contaminação futura: <ul> <li>Não coloque nenhum produto químico perto da bandeja de material ou resina.</li> <li>Não limpe posteriormente a peça próxima à bandeja de material e não limpe a plataforma de construção com nenhum produto químico, somente toalhas de papel secas devem ser usadas.</li></ul>                                                                                                    |

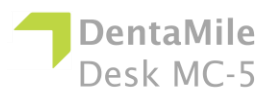

## Solução de problemas

| Defeito parcial na  | Isso pode ser devido a várias coisas ou uma                       |
|---------------------|-------------------------------------------------------------------|
| construção          | combinação das seguintes:                                         |
| -                   | • Danos, arranhões, furos ou desgaste na bandeja de               |
|                     | material (tanque de resina) causarão falha na construção.         |
|                     | Suportes fracos: um suporte fraco ou colocado                     |
|                     | incorretamente fará com que algum detalhe da peça não             |
|                     | seja construído. Adicione suportes adicionais à área com          |
|                     | defeito.                                                          |
|                     | • Um detalhe pequeno não está completamente fixado                |
|                     | ao corpo principal da peça. Verifique no software Utility         |
|                     | para garantir que não haja espaços vazios, se todos os            |
|                     | detalhes pequenos estão completamente fixados e se a              |
|                     | peça tem um corpo único.                                          |
| Código de erro 5    | 1 Pressione e segure o botão liga/desliga por alguns              |
| Sensor superior NG! | 1. I ressione e segure o botao liga/desliga por alguns            |
| Reinicie!           |                                                                   |
|                     | desconecte a fonte de alimentação e o cabo USB da                 |
|                     | lateral da impressora.                                            |
|                     | 2. Aguarde 10 segundos e reconecte.                               |
|                     | 3. Se a reinicialização não funcionar e for exibida               |
|                     | uma mensagem de erro:                                             |
|                     | <ul> <li>Clique no espaço em branco mais de 10 vezes e</li> </ul> |
|                     | pressione o botão desligar uma vez, depois clique em NÃO          |
|                     | para ignorar a mensagem de erro                                   |
|                     | Tente mover o motor para cima e para baixo no modo                |
|                     | de engenherie. Se e meter não se meyor, observo se e              |
|                     | veler eheive mudeu                                                |
|                     |                                                                   |
|                     | Iente mover o motor para cima e para baixo no modo                |
|                     | de engenharia. Observe o movimento do motor e use uma             |
|                     | peça de metal para bloquear o sensor de limite superior ao        |
|                     | pressionar o comando para cima. Se o motor parar                  |
|                     | enquanto o sensor é bloqueado, significa que o sensor de          |
|                     | limite superior está normal. Se o sensor de limite superior       |
|                     | estiver normal, remova os parafusos do painel traseiro e          |
|                     | tente conectar e desconectar o cabo de alimentação do             |
|                     | renter de passa de place principal e las acquide reinicio e       |
|                     | notor de passo da placa principal e, em seguida, reinicie a       |
|                     | maquina.                                                          |
|                     |                                                                   |
|                     |                                                                   |
|                     |                                                                   |
|                     | C                                                                 |
|                     |                                                                   |
|                     | 4. Se o problema persistir, entre em contato com sua              |
|                     | equipe de suporte.                                                |
| Código de erro 6    |                                                                   |
| Sensor NG inferior! | 1. Pressione e segure o botão liga/desliga por alguns             |
| Reinicie!           | segundos para desligar o dispositivo e, em seguida,               |

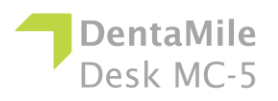

|                                      | desconecte a fonte de alimentação e o cabo USB da                                                             |
|--------------------------------------|----------------------------------------------------------------------------------------------------|
|                                      | lateral da impressora.                                                                                        |
|                                      | 2. Aguarde 10 segundos e reconecte.                                                                           |
|                                      | 3. Se a reinicialização não funcionar e for exibida                                                           |
|                                      | uma mensagem de erro:                                                                                         |
|                                      | <ul> <li>Clique no espaço em branco mais de 10 vezes e</li> </ul>                                             |
|                                      | pressione o botão desligar uma vez, depois clique em NAO                                                      |
|                                      | para ignorar a mensagem de erro.                                                                              |
|                                      | <ul> <li>Tente mover o motor para cima e para baixo no modo</li> </ul>                                        |
|                                      | de engenharia. Observe o movimento do motor e use uma                                                         |
|                                      | peça de metal para bloquear o sensor de limite inferior ao                                                    |
|                                      | pressionar o comando para baixo. Se o motor parar                                                             |
|                                      | enquanto o sensor é bloqueado, significa que o sensor de                                                      |
|                                      | limite inferior está normal. Se o sensor de limite inferior                                                   |
|                                      | estiver normal, remova os parafusos do painel traseiro e                                                      |
|                                      | tente conectar e desconectar o cabo de alimentação do                                                         |
|                                      | motor de passo da placa principal e, em seguida, reinicie a                                                   |
|                                      | máquina.                                                                                                    |
|                                      | <ol> <li>Se o problema persistir, ligue para o suporte técnico.</li> </ol>                                    |
| Código de erro 7.<br>Comunicação do  | Quando aparecer o erro de conexão:                                                                            |
| projetor NG!                         | 1. Pressione e segure o botão liga/desliga por alguns                                                         |
|                                      | segundos para desligar o dispositivo e, em seguida,                                                           |
| Ligue para a                         | desconecte a fonte de alimentação e o cabo USB da                                                             |
| reinicie <sup>1</sup>                | lateral da impressora.                                                                                        |
|                                      | <ol> <li>Aguarde To segundos e reconecie.</li> <li>Se o problema persistir, remova os parafusos do</li> </ol> |
|                                      | painel traseiro e de ambos os lados do painel ID. Em                                                          |
|                                      | seguida, tente desconectar e conectar o cabo de sinal e o                                                     |
|                                      | cabo de alimentação do motor leve da placa principal e                                                        |
|                                      | reinicie a máquina.                                                                                           |
|                                      | 4. Se isso não ajudar, entre em contato com sua equipe                                                        |
|                                      | de suporte.                                                                                                   |
| Código do orro 9                     | 1. Pressione e segure o botão liga/desliga por alguns                                                         |
|                                      | segundos para desligar o dispositivo e, em seguida,                                                           |
| Alimentação I ED UV                  | desconecte a fonte de alimentação e o cabo USB da lateral                                                     |
| NG!                                  | ua impressora.<br>2 Δαμarde 10 segundos e reconecte                                                           |
|                                      | 3. Se o problema persistir, remova os parafusos do                                                            |
| Ligue para a                         | painel traseiro e de ambos os lados do painel ID. Em                                                          |
| manutenção e                         | seguida, tente desconectar e conectar o cabo de sinal e o                                                     |
| reinicie!                            | cabo de alimentação do motor leve da placa principal e                                                        |
|                                      | reinicie a máquina.                                                                                           |
|                                      | 4. Se o problema persistir, ligue para o suporte técnico.                                                     |
| [Erro 404] Falha no<br>carregamento! | O formato do arquivo de impressão está incorreto.                                                             |
|                                      | 1. Gere novamente o arquivo 3dp no software Utility.                                                          |

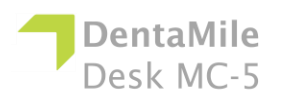

## Solução de problemas

| Falha na verificação<br>3dp do arquivo de<br>impressão.                                                          | <ol> <li>Se isso não resolver, entre em contato com<br/>Manutenção e Suporte.</li> </ol>                                                                                                    |
|----------------------------------------------------------------------------------------------------|----------------------------------------------------------------------------------------------------|
| [Erro 405] Falha no<br>carregamento!<br>Falha no formato dos<br>parâmetros extras do<br>arquivo de<br>impressão. | O formato do arquivo de impressão está incorreto.<br>1. Gere novamente o arquivo de impressão no<br>software Utility.<br>2. Se isso não resolver, entre em contato com<br>Manutenção e Suporte.                                                                                                    |
| [Erro 406] Falha no<br>carregamento!<br>Não é possível<br>copiar o arquivo 3dp.                                  | <ul> <li>Isso significa que a sua impressora não tem espaço livre suficiente para carregar o arquivo de trabalho. Quando este erro aparecer:</li> <li>1. Verifique o uso da memória no menu de informações da impressora.</li> <li>2. Vá para o menu de impressão no painel de toque do dispositivo, clique no menu da máquina e exclua alguns trabalhos ou arquivos 3dp de lá para liberar espaço.</li> <li>3. Se o problema persistir, ligue para o suporte técnico.</li> </ul> |
| [Erro 408] Falha no<br>carregamento!<br>A espessura de<br>impressão é inválida!                                  | As informações de espessura da camada do arquivo de<br>impressão não correspondem às do dispositivo.<br>1. Gere novamente a espessura da camada do<br>trabalho no software Utility.<br>2. Se o problema persistir, ligue para o suporte técnico.                                                                                                    |